## DAFTAR GAMBAR

| Gambar 2. 1 Proses Enkripsi                                                                     | 7    |
|-------------------------------------------------------------------------------------------------|------|
| Gambar 2. 2 Enkripsi Single-Key Distribution                                                    | 8    |
| Gambar 2. 3 Proses Enkripsi Asimetris                                                           | 9    |
| Gambar 2. 4 Enkripsi Caesar Cipher                                                              | 10   |
| Gambar 2. 5 Contoh Proses Enkripsi menggunakan Caesar Cipher                                    | . 11 |
| Gambar 2. 6 Tabel Vigenere Cipher                                                               | 12   |
| Gambar 2. 7 Proses Enkripsi Vigenere Cipher                                                     | 13   |
| Gambar 2. 8 Proses Enkripsi menggunakan Vigenere Cipher                                         | 15   |
| Gambar 3. 1 Blok Diagram Sistem Konverter                                                       | . 18 |
| Gambar 3. 2 Blok Diagram Sistem Media Pembelajaran Interaktif                                   | 18   |
| Gambar 3. 3 Flowchart Alur Pembuatan Sistem                                                     | 19   |
| Gambar 3. 4 Flowchart Konverter Enkripsi                                                        | 20   |
| Gambar 3. 5 <i>Flowchart</i> Sistem Media Pembelajaran Interaktif                               | 21   |
| Gambar 3. 6 Tampilan Splashscreen                                                               | 22   |
| Gambar 3. 7 Tampilan Utama pada Konverter Enkripsi                                              | 23   |
| Gambar 3. 8 Tampilan Fitur Caesar Cipher, Vigenere Cipher, RSA, dan Steganografi                | 23   |
| Gambar 3. 9 Tampilan Utama pada Media Pembelajaran                                              | 24   |
| Gambar 3. 10 Menu Utama Media Pembelajaran                                                      | 24   |
| Gambar 3. 11 Tampilan Menu Fitur (a) Materi (b) Latihan Soal (c) Ujikom (d) Video               | 25   |
| Gambar 3. 12 Tampilan Fitur Referensi                                                           | 26   |
| Gambar 3. 13 Tampilan Fitur About                                                               | 26   |
| Gambar 3. 14 GUIDE Quick Start MATLAB R2017a                                                    | 27   |
| Gambar 3. 15 (a) Tampilan Menu (b) <i>Tools</i> yang digunakan                                  | 28   |
| Gambar 3. 16 (a) Tampilan <i>Caesar Cipher</i> (b) <i>Vigenere Cipher</i> (c) Algoritma RSA (d) |      |
| Steganografi                                                                                    | 29   |
| Gambar 3. 17 Script Proses Enkripsi <i>Caesar Cipher</i> pada MATLAB R2017a                     | 31   |
| Gambar 4. 1 Hasil Enkripsi dan Dekripsi Caesar Cipher menggunakan Konverter                     | 36   |
| Gambar 4. 2 Hasil Enkripsi dan Dekripsi Vigenere Cipher menggunakan Konverter                   | 37   |
| Gambar 4. 3 Tabel Vigenere Cipher                                                               | 38   |
| Gambar 4. 4 Hasil Perhitungan Algortima RSA menggunakan Konverter                               | 39   |
| Gambar 4. 5 Hasil Enkripsi Dekripsi Steganografi Menggunakan Konverter                          | 40   |